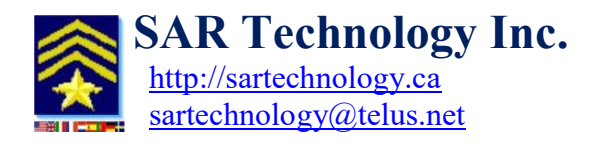

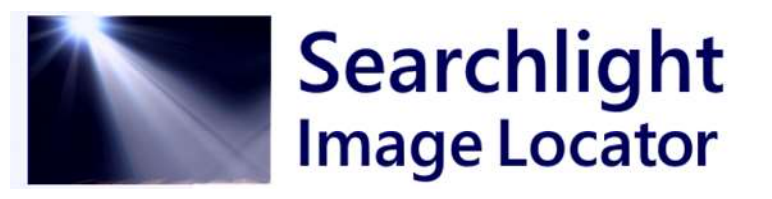

## Vehicle Counting with 'Searchlight Image Locator' - Counting Guidelines –

## 1. Recommended Image Style

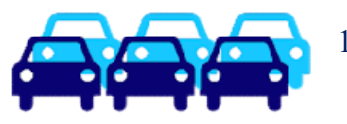

1. Images should be taken reasonably Medium-to-Close-Up to the scene: - typically in-person or from a low-height just above the scene e.g.:

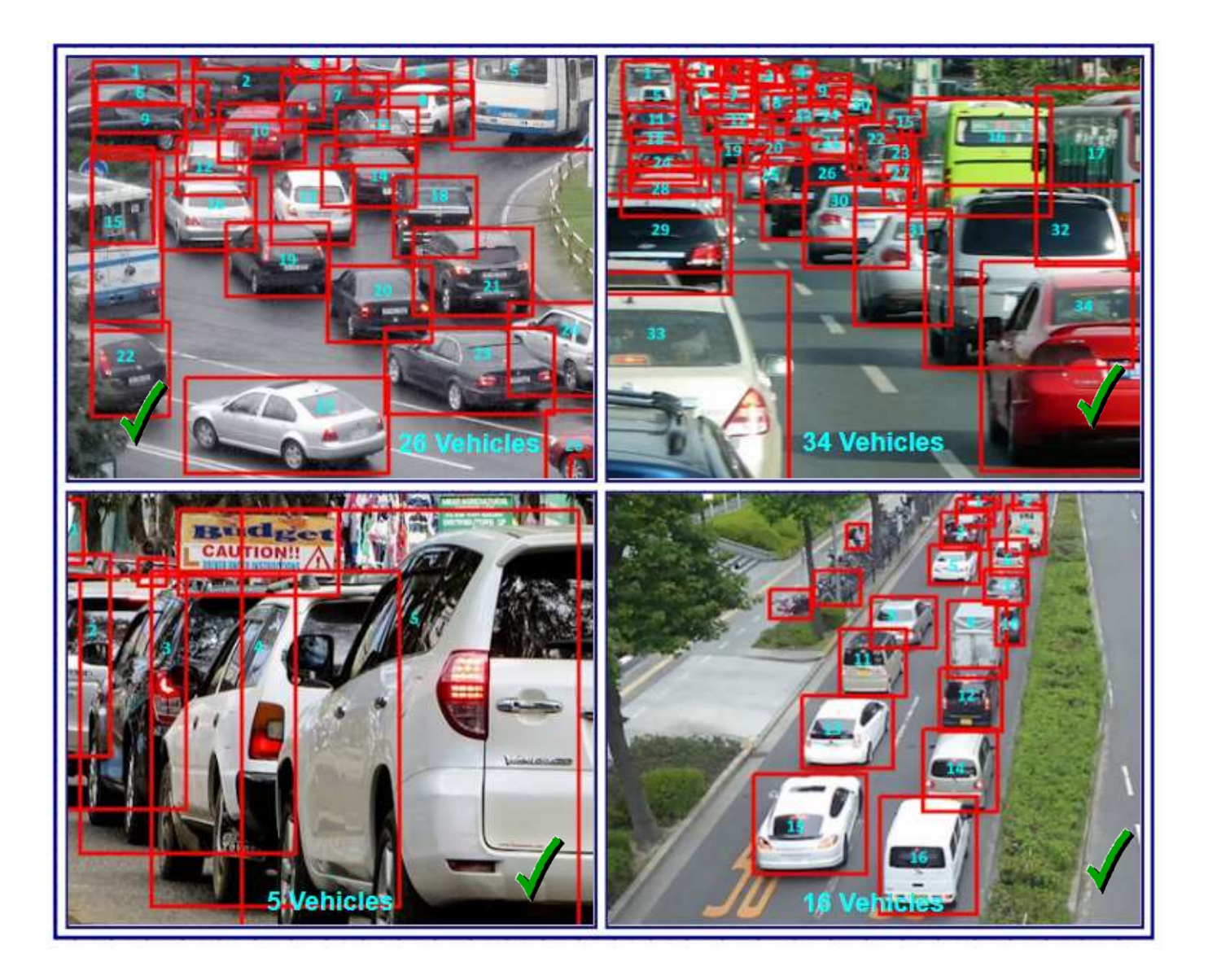

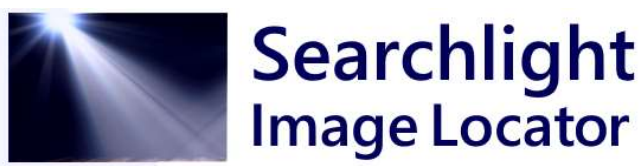

## 2. Vehicle Count Procedure using 'Searchlight Image Locator:

https://www.sartechnology.ca/sartechnology/searchlight/Searchlight.html

Step 1. Set 'Searchlight Image Locator' to Auto-Save the image Scan Report as a **PDF file**.

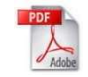

Step 2. Scan the full-size images taken using the People & Vehicle [objects] image category.

Step 3. View the Scan Report in a **PDF Viewer**.

## Step 4. Text-Search (advanced) the PDF Editor for the exact word 'vehicle'.

The result displayed (e.g. '932 vehicle') will display the total number of 'vehicle' finds within all of the images scanned in the Scan Report.

Step 5.

Correction to remove the 'People & Vehicle [objects]' label from being keyword-counted in each image: e.g.

Actual 'Vehicle' Detections = (932 'Vehicle' keyword-search count - 100 Images scanned} = 832 Actual 'Vehicle' Detections.

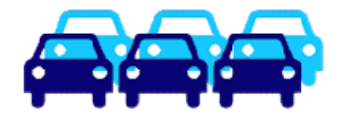